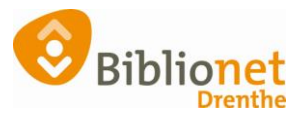

# Administratieve pas / Speciale klant [sept. 2024]

# De administratieve pas.

Wanneer je een klant inschrijft, dan is dat meestal een "Reguliere klant". Je kunt echter ook Administratieve passen of Speciale klanten aanmaken. Een administratieve pas is **alleen bedoeld voor intern administratief gebruik**, bijvoorbeeld voor 'uitleningen' aan een binder of de afdeling Plak of retouren/manco's NBD.

## Hoe maak je een administratieve pas aan?

Ga naar Klantenadministratie – Klant – Nieuwe klant toevoegen.

| Klantenadmi            | nistratie           |                  |                     |
|------------------------|---------------------|------------------|---------------------|
| Klant Afsluiten        |                     |                  |                     |
|                        | Administratieve pas |                  |                     |
| Klantnummer            |                     | Maak een keuze X |                     |
| Voorletters            |                     | 00               | Reguliere klant     |
| Voorvoegsel            |                     | 02               | ARGOS-gebruiker     |
| Achternaam             |                     | 06               | Anoniem             |
| Roepnaam               |                     | 14               | Administratieve pas |
| Land                   | Nederland           | 15               | Nevenabonnement     |
| Postcode               |                     | 16               | Donateur            |
| Huisnummer             |                     | 98               | Nieuwsbrief         |
| Inschrijven in filiaal | VoorbeeldBibliothe  |                  |                     |
|                        |                     |                  | OK Quit             |

Selecteer Administratieve pas door te klikken op het drop-down menu.

Wise genereert automatisch een 29999...-nummer. Gebruik je eigen passen met een eigen barcode? Kies dan voor "Nee" wanneer het systeem vraagt of je de klant wil aanmaken met het 29999...nummer:

| Bevest                                    | tig |     | × |  |
|-------------------------------------------|-----|-----|---|--|
| Klant aanmaken met nummer: 2999990000035? |     |     |   |  |
|                                           | Ja  | Nee |   |  |

## Waar houd je rekening mee als je een administratieve pas maakt?

Deze pas gebruik je niet voor het inschrijven van een klant.

De pas:

- Wordt niet meegeteld in je statistieken;
- Krijgt geen herinneringsberichten.

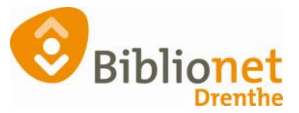

Exemplaren uitgeleend aan een administratieve pas:

- Hebben in de publiekscatalogus de status "niet beschikbaar";
- Kunnen niet gereserveerd worden via Mijn Bibliotheek (wel via de balie);
- Komen niet mee in de statistieken;
- Hebben in Wise de status 'interne uitlening';
- Hebben een fictieve inleverdatum (gelijk aan de uitleendatum).

#### Opgelet: de administratieve pas is louter voor intern gebruik en heeft dus ook zijn beperkingen.

Wil je weten wat er uitgeleend is op de administratieve pas, dan kun je de lijst met openstaande uitleningen oproepen met F9, net zoals bij andere 'klanten'. Dit kan zowel in het klantendetailscherm als het uitleen-/innamescherm:

| Vervalt 31/12/2099<br>exemplaar |            | geboortedatum<br>laatste activiteit 23/01/2020<br>in bezit 0<br>actieve passen 1<br>UITLENEN |                       |        |
|---------------------------------|------------|----------------------------------------------------------------------------------------------|-----------------------|--------|
| Laatste actie                   | Ini        | Titel/autour                                                                                 | Mat                   | Statue |
| 010.                            | 101.       | De de de Titre (Die de Diel                                                                  | Mat                   | Status |
| 24/01/2020                      | 24/01/2020 | De vioek van de Titaan/Kiordan, Kick                                                         | Boek jeuga fictie     | Inzage |
| 24/01/2020                      | 24/01/2020 | De natuur : 6 prenten om naar te kijken,/Billet, Marion                                      | Boek jeugd fictie     | Inzage |
| 24/01/2020                      | 24/01/2020 | De reis naar Mandolan/Knister                                                                | Boek jeugd fictie     | Inzage |
| 24/01/2020                      | 24/01/2020 | The Polar Express/Zemeckis, Robert                                                           | DVD jeugd fictie      | Inzage |
| 24/01/2020                      | 24/01/2020 | Kung Fu panda 2/Nelson, Jennifer Yuh                                                         | DVD jeugd fictie      | Inzage |
| 24/01/2020                      | 24/01/2020 | Grote veldslagen! : oorlogen van gistere/Elia, Domenico                                      | Boek jeugd non-fictie | Inzage |
| 24/01/2020                      | 24/01/2020 | De geweldige beer/Toft Jacobsen, Esben                                                       | DVD jeugd fictie      | Inzage |
| 24/01/2020                      | 24/01/2020 | M'n zonnesteekje!/Cazenove, Christophe                                                       | Strip jeugd           | Inzage |
| 24/01/2020                      | 24/01/2020 | Mijn dieren/Billet, Marion                                                                   | Boek jeugd fictie     | Inzage |
| 24/01/2020                      | 24/01/2020 | Ghost rockers/-                                                                              | DVD jeugd fictie      | Inzage |
| 24/01/2020                      | 24/01/2020 | Hacks voor Minecrafters/Miller, Megan                                                        | Boek jeugd non-fictie | Inzage |
| 24/01/2020                      | 24/01/2020 | Redstone/Miller, Megan                                                                       | Boek jeugd non-fictie | Inzage |
| 24/01/2020                      | 24/01/2020 | Life/Espinosa, Daniel                                                                        | DVD volw. fictie      | Inzage |

**Opgelet**: een administratieve pas moet je altijd nieuw aanmaken, via 'Nieuwe klant aanmaken' en dan bovenaan 'Administratieve pas' selecteren. Je kunt het abonnement van een bestaande actor *niet* muteren naar 'Administratieve pas'. Bij de conversie naar Wise kan bij openstaande uitleningen op een administratieve pas een inleverdatum mee geconverteerd worden, die dan in de publiekscatalogus wordt getoond. Je kunt deze exemplaren het beste innemen en weer uitlenen op de administratieve pas.

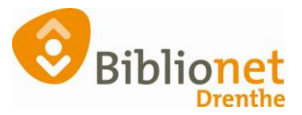

Zo ziet een administratieve pas er uit als deze correct wordt aangemaakt.

| Klant Afsluiten                                        |                               |                |                                                              |
|--------------------------------------------------------|-------------------------------|----------------|--------------------------------------------------------------|
| 2999990000035 [2407547                                 | ] 9000 (VoorbeeldBibliotheek) | Speciale lener | Administratieve pas t/m Onbepaald                            |
| Test<br>NL                                             |                               |                | geboortedatum<br>laatste activiteit 31-08-2022<br>in bezit 0 |
| Spec klant                                             |                               |                | actieve passen T                                             |
|                                                        | Voorletters                   |                |                                                              |
|                                                        | Voorvoegsel                   |                |                                                              |
|                                                        | Achternaam Test               |                |                                                              |
|                                                        | Roepnaam                      |                |                                                              |
| Persoon/Instelling O Man O Vrouw O Instelling O N.v.t. |                               |                |                                                              |
|                                                        | Land Nederland                | $\sim$         |                                                              |

## Je kunt een melding invoeren bij een administratieve pas

Ga naar Klant > Melding of gebruik de sneltoetscombinatie Alt-M om een melding in te voeren. Zodra de administratieve pas gebruikt wordt, verschijnt de melding.

| Melding                                   | $\times$ |  |  |  |
|-------------------------------------------|----------|--|--|--|
| Deze pas ALLEEN gebruiken voor            |          |  |  |  |
| materiaal bij project X                   |          |  |  |  |
|                                           |          |  |  |  |
|                                           |          |  |  |  |
| Standaard tekst                           |          |  |  |  |
| <u>O</u> K <u>V</u> erwijder <u>H</u> elp |          |  |  |  |

# **De Speciale klant**

# Type speciale klant

Veel bibliotheken zullen hun (bijvoorbeeld) bejaardentehuizen en plak- en bindpassen als één soort – speciale klant – hebben ingeschreven. De bejaardentehuizen zijn werkelijk speciale klanten, de plak- en bindpassen zijn echter meer administratief van aard.

Het is handig om daar een onderscheid in te maken. De (bijvoorbeeld) bejaardentehuizen kunnen speciale klant blijven; de plak- en bindpassen moeten administratieve passen worden. Bestaande plak- en bindpassen kunnen simpelweg worden omgezet in een

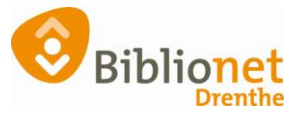

administratieve pas door een vinkje te verzetten. Klik daarvoor het desbetreffende rondje aan.

De pas gaat zich dan als administratieve pas 'gedragen' maar behoudt daarbij het oorspronkelijke abonnementsnummer.

| Klantbonnen         | ● Ja           | ○ Nee                 |
|---------------------|----------------|-----------------------|
| Type speciale klant | Speciale klant | O Administratieve pas |
| Overig              | Toon log       |                       |

Nieuwe plak- en bindpassen kunnen natuurlijk direct als een administratieve pas worden ingeschreven.